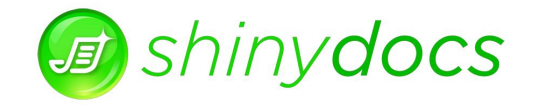

# **Shinydocs Corporation**

# **New Features In**

| Shinydrive Client | 1.5.2.4 |
|-------------------|---------|
| Shinydrive Server | 2.4.2   |

For more information, contact us at <a href="mailto:support@shinydocs.com">shinydocs.com</a> or visit us at <a href="mailto:www.shinydocs.com">www.shinydocs.com</a>.

# Contents

| Shinydrive Client 1.5.2.4                                               | 3 |
|-------------------------------------------------------------------------|---|
| Robust Handling of Local Cache                                          | 3 |
| Shinydrive Client Overlay Icons                                         | 3 |
| Make Available Offline                                                  | 4 |
| File Added to Pending List While Offline                                | 4 |
| Progress Bar for Tracking Uploads/Changes                               | 4 |
| Prompt On Error Window                                                  | 5 |
| Have Shinydrive Client go Offline When Content Server Cannot be Reached | 5 |
| Registry Key                                                            | 6 |
| Improved Handling of Deleted Files                                      | 6 |
| Shinydrive Server 2.4.2                                                 | 7 |
| View and Edit Documentum Properties (Files and Folders)                 | 7 |
| Shinydrive Web App:                                                     | 7 |
| Shinydrive Client:                                                      | 7 |
|                                                                         |   |

# Shinydrive Client 1.5.2.4

## Robust Handling of Local Cache

In Shinydrive Client 1.5.2.4, we have added...

Numerous improvements have been made the local cache experience better for Shinydrive users, regarding retries; we improved the icon for offline files and made the taskbar messages "Shinydrive is now online!" a little more visible. With this change, your users will notice some new icon overlays. Here is a list of all the icons Shinydrive uses and what they do:

#### Shinydrive Client Overlay Icons

| Overlay Icon | Description                                                                                                    | Windows Registry<br>Entry           |
|--------------|----------------------------------------------------------------------------------------------------|-------------------------------------|
|              | This icon overlay indicates that the file does not exist in<br>Content Server. This symbol appears for new files created<br>via drag-and-drop. Refresh your Windows Explorer view.<br>The icon overlay will disappear when the file has been<br>successfully added to Content Server. | ShinydriveUnmanaged<br>File         |
| 0            | This icon overlay indicates that the file is only available to view in <b>Read Only</b> format. Documents that are currently reserved by another user will appear with this overlay.                                                                                                  | ShinydriveReservedBy<br>SomeoneElse |
| $\bigcirc$   | This icon overlay indicates the file is currently reserved by you as the authenticated user. You can simply right click the file and select "Unreserve" and the icon overlay will disappear.                                                                                          | ShinydriveReservedBy<br>Me          |
| ×            | This icon overlay indicates that there was an error with your file. It's likely that there is an entry in the Shinydrive logs indicating why there was an error.                                                                                                    | Shinydrive_Error                    |
| 9            | This icon overlay indicated that the latest known version of the file has not been downloaded locally.                                                                                                    | Shinydrive_NoLocal                  |
|              | This icon overlay indicates the latest known version of the file has been downloaded locally.                                                                                                    | Shinydrive_Local                    |
| C            | This icon overlay indicates that the file is pending a sync with your ECM.                                                                                                    | Shinydrive_Pending                  |
| 0            | This icon overlay indicates that the file is being ignored by Shinydrive.                                                                                                    | Shinydrive_ignored                  |

#### Make Available Offline

Users will also notice a new option in the right-click menu while in Shinydrive:

J Make Available Offline

This will cache the item or folder allowing the user to disconnect from the network and still have access to the file/directory. These items will all be stored in the Shinydrive cache, so it is important that the cache does not get deleted before the files sync when they have connected again.

#### File Added to Pending List While Offline

When users add a file while offline, we let them know if has been added to their *Pending Changes*:

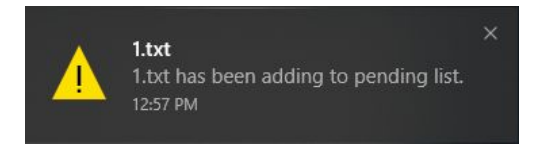

# Progress Bar for Tracking Uploads/Changes

The new progress bar can be found by:

#### **Right-Clicking the Shinydrive Taskbar Icon> Pending Changes**

This will give the user an approximation on the status of the upload.

| 😂 Pending Changes                              |        |         | <u>8</u> |     | ×   |
|------------------------------------------------|--------|---------|----------|-----|-----|
|                                                |        | د 📚 د   | shiny    | dri | ive |
| Path                                           | Action | Status  | Attempts |     |     |
| E:\Chris\New folder\New folder\Excel File.xlsx | New    | Running | 1        |     |     |
|                                                |        |         |          |     |     |
|                                                |        |         |          |     |     |

From this window, users can also cancel an upload by clicking *Allow activities to be cancelled*. Once the file operation was successful, the item(s) will disappear from the list. If it was not successful, it will show the attempts made for the action.

# Prompt On Error Window

| 5.00 H  |                                                          |                    | 10          |
|---------|----------------------------------------------------------|--------------------|-------------|
|         | 3.txt failed to upload                                   |                    |             |
| ~       | The file you are trying to upload has failed. What wou   | ld you like to do? |             |
|         | 3.txt                                                    |                    |             |
|         | December 17, 2018 12:55 PM (Your Local File)             |                    |             |
|         | r                                                        | 1                  |             |
| his win | dow will continue to pop up until an action is selected. | Save Changes       | Retry Later |

If a file/version upload failed to upload, the user will be prompted to act. They will have the choice between saving the file locally (*Save Changes*) or *Retry Later*. Choosing *Save Changes* will let the user browse for the directory they would like to save the file to. If they choose *Retry Later*, It will stay in pending changes and be retried at regular intervals.

## Registry Key

Enabled by default:

String: HKEY\_CURRENT\_USER\Software\shinydrive\PromptOnError

Accepted Values: *True* or *False* 

# Have Shinydrive Client go Offline When Content Server Cannot be Reached

*This feature is only compatible with Content Server*. Use of the registry key on any other ECM will result in an authentication error.

This feature will allow the Shinydrive client and server to detect if Content Server is unreachable. If it does detect that Content Server is unreachable, it will put the Shinydrive client in an offline state, allowing users to continue working with cached files. Once Content Server is reachable again, Shinydrive will be online after some time (based on the activity in Shinydrive) and the changes they made will be synced.

### Registry Key

Disabled by default: String: HKEY\_CURRENT\_USER\Software\shinydrive\**ConnectorPing** Accepted Values: *True* or *False* 

## Improved Handling of Deleted Files

In this version, we have improved the way Shinydrive handles files deleted in the Shinydrive Client. When a user deletes a file in the Shinydrive Client, it will go into their deleted items list as usual. Shinydrive will also reserve that item so no changes can be made to it as it is queued for deletion, then just before it is deleted, Shinydrive will unreserve the file and delete it from your ECM.

# Shinydrive Server 2.4.2

## View and Edit Documentum Properties (Files and Folders)

New in Shinydrive Server 2.4.2 is the ability to view and edit file/folder properties in Shinydrive. This can be done via Shinydrive Web App and via Shinydrive Client.

| Properties: Small Word 7 (12 KB). | ocx                       | – 🗆 X |
|-----------------------------------|---------------------------|-------|
|                                   | Show an properties        |       |
| Name                              | Small Word 7 (12 KB).docx |       |
| Title                             |                           |       |
| Subject                           |                           |       |
| Authors                           |                           | +     |
| Keywords                          |                           | +     |
| Full Content Size                 | 12625                     |       |
| Owner Name                        | Administrator             | X 👻   |
| Checked Out By                    |                           |       |
| Checkout Date                     |                           |       |
| Version Label                     | 1.0, CURRENT              |       |
|                                   |                           | Save  |

### Shinydrive Web App:

In the Shinydrive web app, clicking on the actions drop-down ( $\checkmark$ ) on a file or folder will reveal a *Properties* button. Clicking this will allow the user to view and edit the properties for the file in Documentum.

#### Shinydrive Client:

In the Shinydrive Client, the right-click menu is the home for Properties. This is not the normal properties window you normally see at the bottom of the context menu, you can find the Documentum properties option in **Records Management > Properties**.